## How To Join A WebEx Meeting: Guide for Parents/Guardians

1) You will receive a meeting invite that looks Like this. From your computer or phone, click JOIN MEETING.

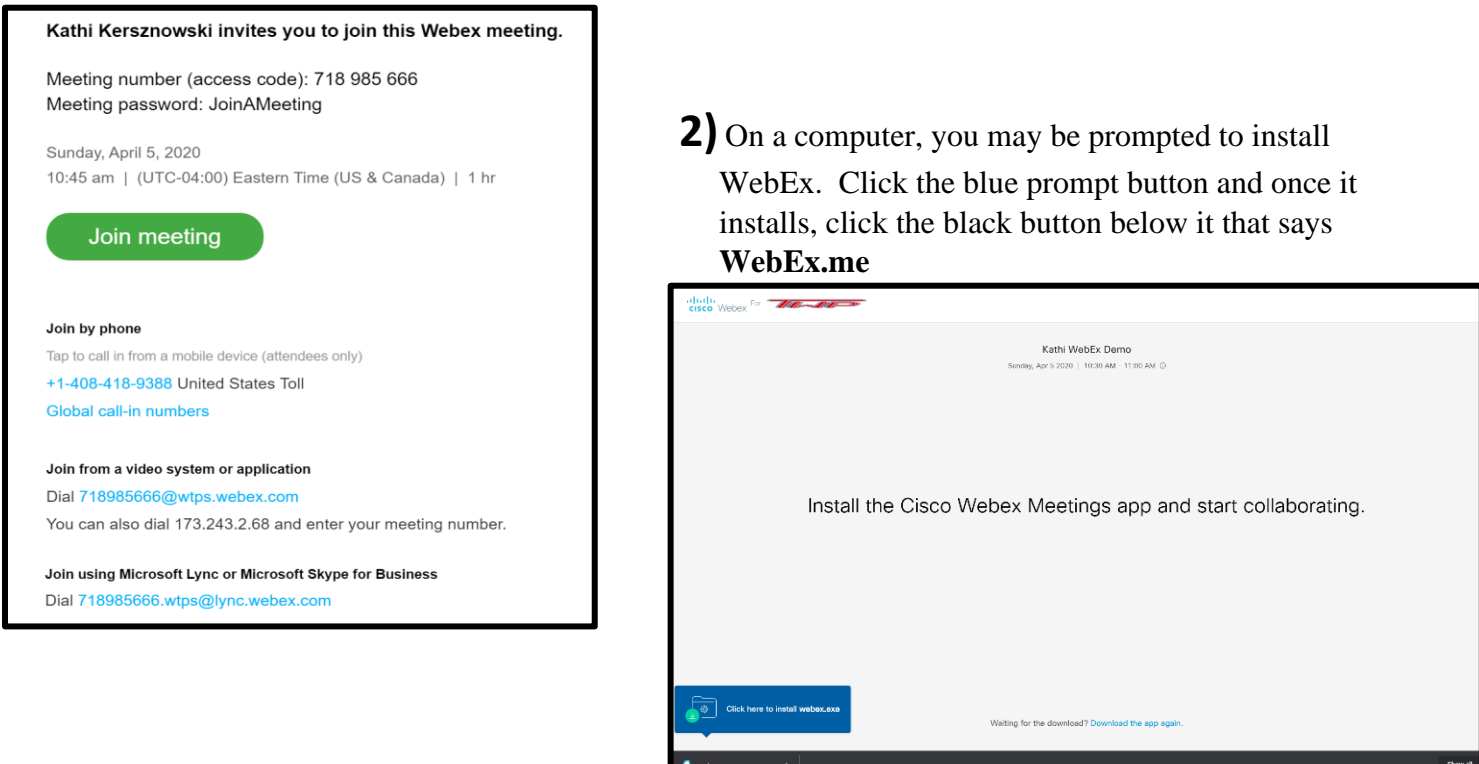

**3)** This should appear next. Click on the white button that says OPEN CISCO WEBEX MEETING.

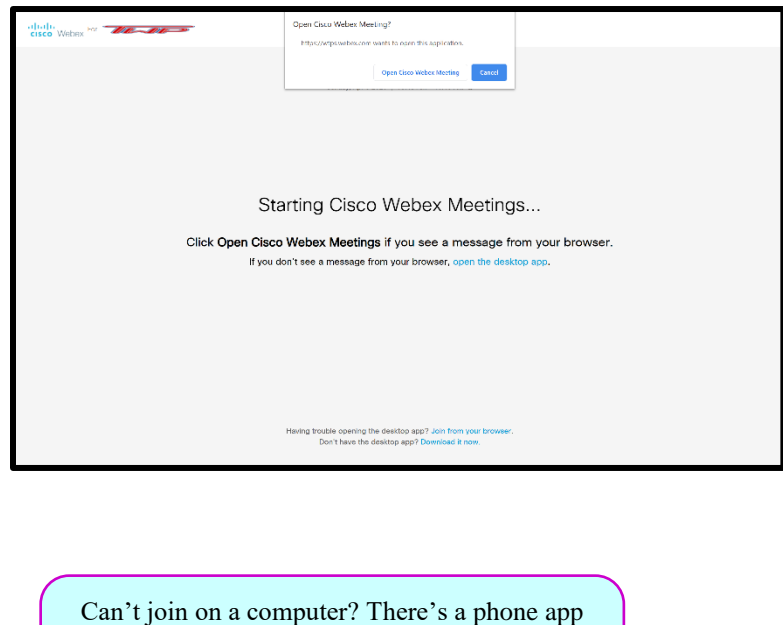

for that! The WebEx app can be a pretty handy thing to have if you can't be home during a scheduled meeting or if your internet is down.

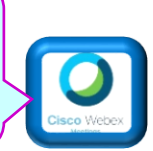

4) You can turn your microphone and camera on and off with the red buttons before you click JOIN MEETING.

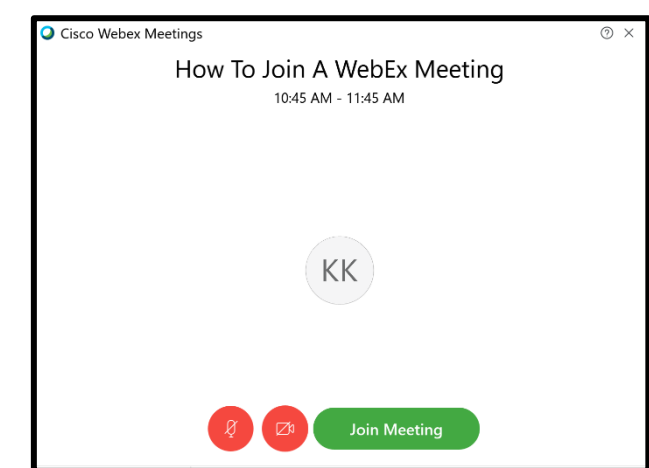